Linux Mail Server Install Standard Operating Procedure(Linux Server Install SOP.)

| Linux O                   | Linux OS Version : Linux Standaer 9.0   |         |                       |  |  |
|---------------------------|-----------------------------------------|---------|-----------------------|--|--|
| Linux K                   | Linux Kernel Version: 2.4.20-8          |         |                       |  |  |
| Install N                 | Install Mode: Text Mode                 |         |                       |  |  |
| = $=$ $=$ $=$ $=$ PC Hard | = = = = = = = = = = = = = = = = = = =   | ======= |                       |  |  |
| CPU:                      | Intel Pentium III-800EB MHz             | RAM:    | 128 MB SD-RAM(PC-133) |  |  |
| HDD :                     | WD WDC200EB-00BHF0                      | CD-ROM: | IDE 52X CD-ROM        |  |  |
| NIC :                     | RealTak 8139A                           | VGA:    | SIS 6326 – 8MB        |  |  |
| ====:                     | ======================================= | ======= | ==================    |  |  |
| 作                         | 者:MacLiu                                |         |                       |  |  |

網 址:http://www.mac-tech.idv.tw

聯絡方式:macliu@mac-tech.idv.tw

### Setup Step(安裝作業系統):

- 1. Language Selection : [English]
- 2. Keyboard Selection : [us]
- 3. Mouse Selection: [No-mouse] (如果單純當做 Server,可以不必滑鼠)
- 4. Installation Type: [Custom] (建議選該項,只安裝最小之必需檔案,所占空間最

#### 小,且可避免掉許多無謂的系統漏洞)

- 5. Disk Partitioning Setup: [Autopartition] (我都是用該項)
- 6. Automatic Partitioning : [Remove all Partitions on this system]
- 7. Boot Loader Configuration: [Use LILO Boot Loader] (建議選該項)
- 8. Boot Loader Configuration : Type "linux" (就只是打入該 Loader's Name, 隨自己 高興吧)
  - 8.1: Boot Loader Configuration: Default (如果你有多重開機,再來研究這個選

#### 項吧!)

- 8.2 : Boot Loader Configuration : [/dev/hda Master Boot Record(MBR)]
- 9. Network Configuration for eth0: [Use bootp/dhcp Disable] (這個畫面很重要,如果 沒出現這個畫面代表你的網路介面沒有被抓到,趕緊想辦法弄出來;還是第一 個選擇是問你要不要用 bootp/dhcp,如果你有固定 IP 可用,建議你取消 Use bootp/dhcp後,自己手動設定 IP)
- 10.Hostname Configuration: [Hostname] (打入自己這台電腦的名字[要用 FQDN 表示法],記得不可與其它臺重覆)
- 11.Firewall Configuration: [No firewall] (這部份見人見智,由於我自己的網路環境 本身已經有 Firewall 了,所以理論上我放在內部的機器應該是不需要再做)

#### 12.Language Support: [English (USA)] <= 這是 Default Value (由於我只打算安裝

# Text Mode's Server,所以並不需要安裝其他國家的語言套件,且在 Text Mode 中只 Support English(USA))

13.Time Zone Selection: [Asia/Taipei] (反正就是要找)

14.Root Password:?????(最小就是要有六個字元)

15. Authentication Configuration:

15.1:[\*] Use Shadow Passwords <= 這是 Default Value (我不知道這是什麼,應

#### 該是某種加密方式)

15.2:[\*] Enable MD5 Passwords <= 這是 Default Value (打開 MD5 加密模式為 密碼檔加密--網路上有MD5 的運算公式,我有解過這部份的密碼--)

- 15.3 : [ ] Enable NIS
- 15.4 : [ ] Enable LDAP
- 15.5 : [ ] Enable Keyberos

(以上三項 15.3~15.5 均為網域認證的類型,由於我沒有環境可以試,所以就不 多加說明)

16.Package Group Selection: [取消所有選取的東西],這部份是安裝 Package 的選

單,由於我自己是習慣取消所有再於安裝完成後再去安裝自己所需的個別

Package,因此可以大大減小所佔有的空間(目前 Linux 9.0 最小安裝之大小約為 474 MB)

17.Installation to begin : [OK]

18.Boot Diskette:(這是問你要不要製作 Linux 的開機磁片,以免發生 LILO 掛點

#### 時無法進入修復,一般建議是要做一片)

eject-2.0.13-2

elfutils-0.76-3

elfutils-libelf-0.76-3

| 以下是最小安裝之安裝檔算          | <b>案清單,等等我們就再來刪除</b>  | 一些用不到的檔案:              |
|-----------------------|-----------------------|------------------------|
| acl-2.2.3-1           | ethtool-1.6-5         | krb5-libs-1.2.7-10     |
| anacron-2.3-25        | expat-1.95.5-2        | krbafs-1.1.1-9         |
| apmd-3.0.2-18         | fbset-2.1-13          | kudzu-0.99.99-1        |
| ash-0.3.8-8           | file-3.39-9           | less-378-7             |
| aspell-0.33.7.1-21    | filesystem-2.2.1-3    | lftp-2.6.3-3           |
| at-3.1.8-33           | findutils-4.1.7-9     | lha-1.14i-9            |
| attr-2.2.0-1          | finger-0.17-16        | libacl-2.2.3-1         |
| authconfig-4.3.4-1    | ftp-0.17-17           | libattr-2.2.0-1        |
| autofs-3.1.7-36       | gawk-3.1.1-9          | libgcc-3.2.2-5         |
| basesystem-8.0-2      | gdbm-1.8.0-20         | libstdc++-3.2.2-5      |
| bash-2.05b-20         | glib-1.2.10-10        | libtermcap-2.0.8-35    |
| bc-1.06-12            | glib2-2.2.1-1         | libtool-libs-1.4.3-5   |
| bind-utils-9.2.1-16   | glibc-2.3.2-11.9      | libuser-0.51.7-1       |
| bzip2-1.0.2-8         | gmp-4.1.2-2           | libwvstreams-3.70-8    |
| bzip2-libs-1.0.2-8    | gnupg-1.2.1-3         | lilo-21.4.4-22         |
| chkconfig-1.3.8-1     | gpm-1.19.3-27         | lockdev-1.0.0-23       |
| comps-9-0.20030313    | grep-2.5.1-7          | logrotate-3.6.8-1      |
| coreutils-4.5.3-19    | groff-1.18.1-20       | logwatch-4.3.1-2       |
| cpio-2.5-3            | grub-0.93-4           | lokkit-0.50-22         |
| cracklib-2.7-21       | gzip-1.3.3-9          | losetup-2.11y-9        |
| cracklib-dicts-2.7-21 | hdparm-5.2-4          | lrzsz-0.12.20-16       |
| crontabs-1.10-5       | hesiod-3.0.2-26       | lsof-4.63-4            |
| cyrus-sasl-2.1.10-4   | hotplug-2002_04_01-17 | lvm-1.0.3-12           |
| db4-4.0.14-20         | hwdata-0.75-1         | mailcap-2.1.13-1       |
| dev-3.3.2-5           | info-4.3-5            | mailx-8.1.1-28         |
| devlabel-0.26.08-3    | initscripts-7.14-1    | make-3.79.1-17         |
| dhclient-3.0pl1-23    | iproute-2.4.7-7       | <b>MAKEDEV-3.3.2-5</b> |
| diffutils-2.8.1-6     | iptables-1.2.7a-2     | man-1.5k-6             |
| dos2unix-3.1-15       | iputils-20020927-2    | man-pages-1.53-3       |
| dosfstools-2.8-6      | irda-utils-0.9.14-9   | mingetty-1.01-1        |
| dump-0.4b28-7         | isdn4k-utils-3.1-62   | minicom-2.00.0-12      |
| e2fsprogs-1.32-6      | jfsutils-1.0.17-6     | mkbootdisk-1.5.1-1     |
| ed-0.2-31             | jwhois-3.2.1-1        | mkinitrd-3.4.42-1      |

kbd-1.08-4

kernel-2.4.20-8

kernel-pcmcia-cs-3.1.31-13

\_\_\_\_\_\_

mkboodalsk-1.3.1-1 mkinitrd-3.4.42-1 mktemp-1.5-18 modutils-2.4.22-8 mount-2.11y-9 mtools-3.9.8-7 mtr-0.52-2 mt-st-0.7-10 ncurses-5.3-4 netconfig-0.8.14-2 net-tools-1.60-12 newt-0.51.4-1 nfs-utils-1.0.1-2.9 nscd-2.3.2-11.9 nss\_ldap-202-5 ntsysv-1.3.8-1 openIdap-2.0.27-8 openssh-3.5p1-6 openssl-0.9.7a-2 pam krb5-1.60-1 *pam\_smb-1.1.6-7* pam-0.75-48 parted-1.6.3-11 passwd-0.68-3 pax-3.0-6 pciutils-2.1.10-7 pcre-3.9-10 perl-5.8.0-88 perl-Filter-1.29-3 pinfo-0.6.6-4 popt-1.8-0.69 *portmap-4.0-54 ppp-2.4.1-10* procmail-3.22-9 procps-2.0.11-6 psmisc-21.2-4 pspell-0.12.2-16 pyOpenSSL-0.5.1-8 python-2.2.2-26 \_\_\_\_\_\_

python-optik-1.4-2 pyxf86config-0.3.5-1 quota-3.06-9 raidtools-1.00.3-2 rdate-1.3-2 rdist-6.1.5-26 readline-4.3-5 redhat-logos-1.1.12-1 redhat-release-9-3 reiserfs-utils-3.6.4-5 rhnlib-1.0-4 rhpl-0.93-1 rmt-0.4b28-7 rootfiles-7.2-6 rpm-4.2-0.69 rpm-python-4.2-0.69 *rp-pppoe-3.5-2* rsh-0.17-14 rsync-2.5.5-4 sed-4.0.5-1 sendmail-8.12.8-4 setserial-2.17-12 setup-2.5.25-1 setuptool-1.12-1 shadow-utils-4.0.3-6 slang-1.4.5-16 slocate-2.6-8 specspo-9.0-1 star-1.5a08-4 statserial-1.1-32 stunnel-4.04-3 sudo-1.6.6-3 sysklogd-1.4.1-12 syslinux-2.00-4

SysVinit-2.84-13 talk-0.17-20 tar-1.13.25-11 tcp\_wrappers-7.6-34 tcpdump-3.7.2-1 tcsh-6.12-4 telnet-0.17-25 termcap-11.0.1-16 time-1.7-21 tmpwatch-2.8.4-5 traceroute-1.4a12-9 unix2dos-2.2-19 *unzip-5.50-7* up2date-3.1.23-1 usbutils-0.9-10 usermode-1.67-2 utempter-0.5.2-16 util-linux-2.11y-9 vconfig-1.6-2 vim-common-6.1-29 vim-minimal-6.1-29 vixie-cron-3.0.1-74 wget-1.8.2-9 which-2.14-5 wireless-tools-25-8 words-2-21 wvdial-1.53-9 *ypbind-1.11-4 yp-tools-2.7-5* zip-2.3-16 zlib-1.1.4-8 Lokkit-0.50-22

# 安裝兩個管理工具(Webmin & Usermin)

#### WebMin Download Address :

http://prdownloads.sourceforge.net/webadmin/webmin-1.080-1.noarch.rpm

#### UserMin Download Address :

http://prdownloads.sourceforge.net/webadmin/usermin-1.010-1.noarch.rpm

#### Webmin Setup Step:

1.[root@linux /]# Mount -t iso9660 /dev/cdrom /mnt/cdrom

2.[root@linux /]# cd /root

3.[root@linux root]# tar -zxvf /mnt/cdrom/ManegmentMin/webmin-1.080.tar.gz

- 4.[root@linux root]# cd /webmin-1.080
- 5.[root@linux webmin-1.080]# sh setup.sh

………………………………………………………………(中間大致上只要按 Enter,但要安裝過程

會問你要使用 Port 多少,預設是 10000,可自己更改,再來記得敲入 Username &

#### Password)

\_\_\_\_\_\_

Usermin Setup Step :

1.[root@linux /]# Mount -t iso9660 /dev/cdrom /mnt/cdrom

2.[root@linux /]# cd /root

3.[root@linux root]# tar -zxvf /mnt/cdrom/ManegmentMin/usermin-1.010.tar.gz

4.[root@linux root]# cd /usermin-1.010

5.[root@linux usermin-1.010]# sh setup.sh

會問你要使用 Port 多少,預設是 20000,可自己更改)

\_\_\_\_\_\_

## 安裝全套的 Mail Server + Web Mail UI

Open Webmail + postfix + POP3(imap) Setup Step [<u>Postfix</u>]:

- 1. [root@linux /]# cd /mnt/cdrom/postfix/
- 2. [root@linux /]# rpm –ivh postfix-2.0.8-1.rh9.i386.rpm (安裝 Postfix Server)
  - a : [root@linux /]# vi /etc/postfix/main.conf
  - b: 詢找 myhostname & mydomain, 並做適當之修改

#### (要修改之部份如下:

- I. [root@linux /]# cd /etc/postfix/
- II. [root@linux postfix]# vi main.cf
- III. 尋找 #myhostname = host.domain.tld (在下方加入這台 FQDN's

HostName[ex : linux.mac-tech.idv.tw])

IV. 尋找 #mydomain = domain.tld (在下方加入這台 Server's Domain

Name[ex : mac-tech.idv.tw])

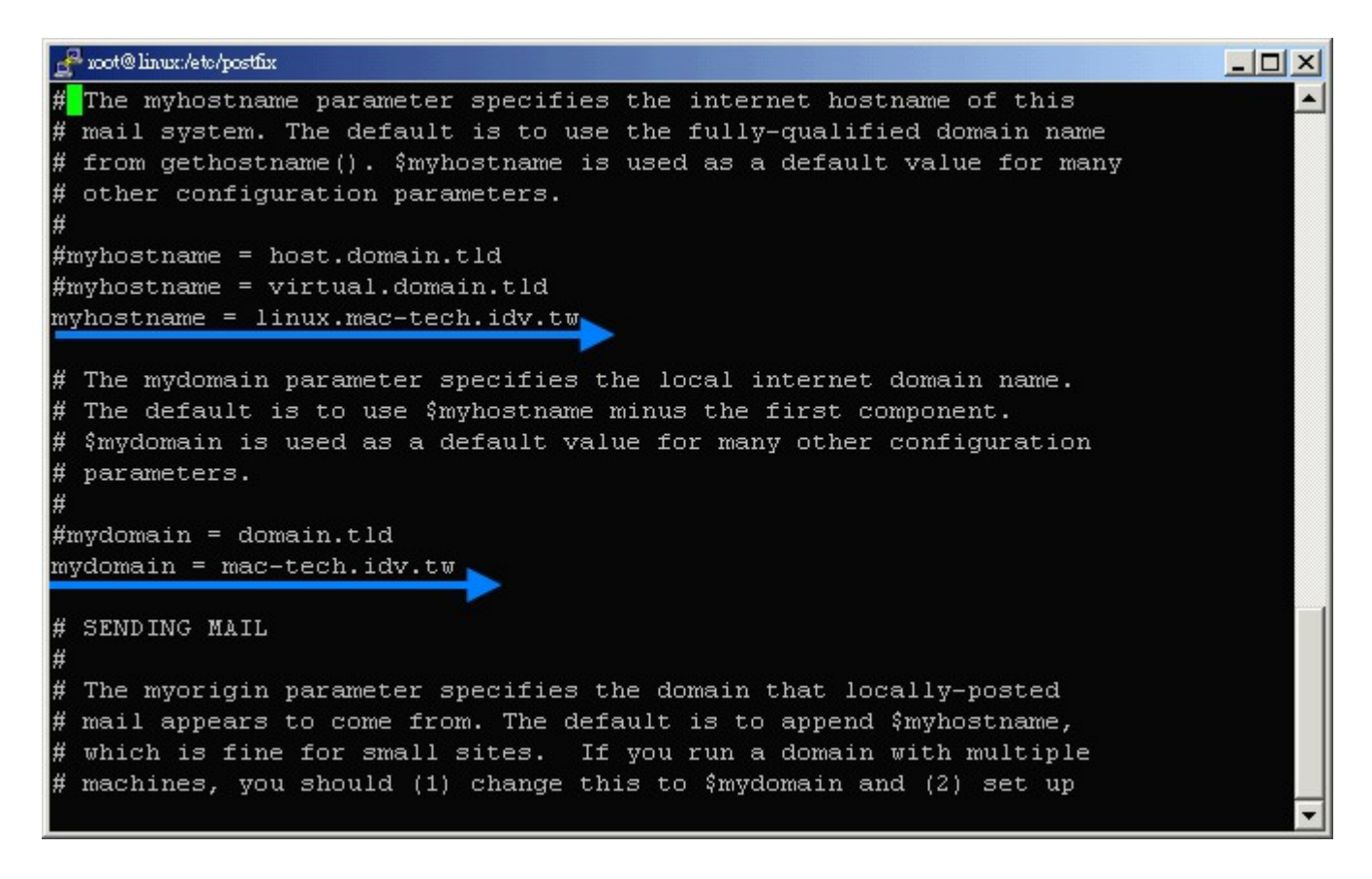

V. 尋找 #mydestination = \$myhostname, localhost.\$mydomain, \$mydomain (應

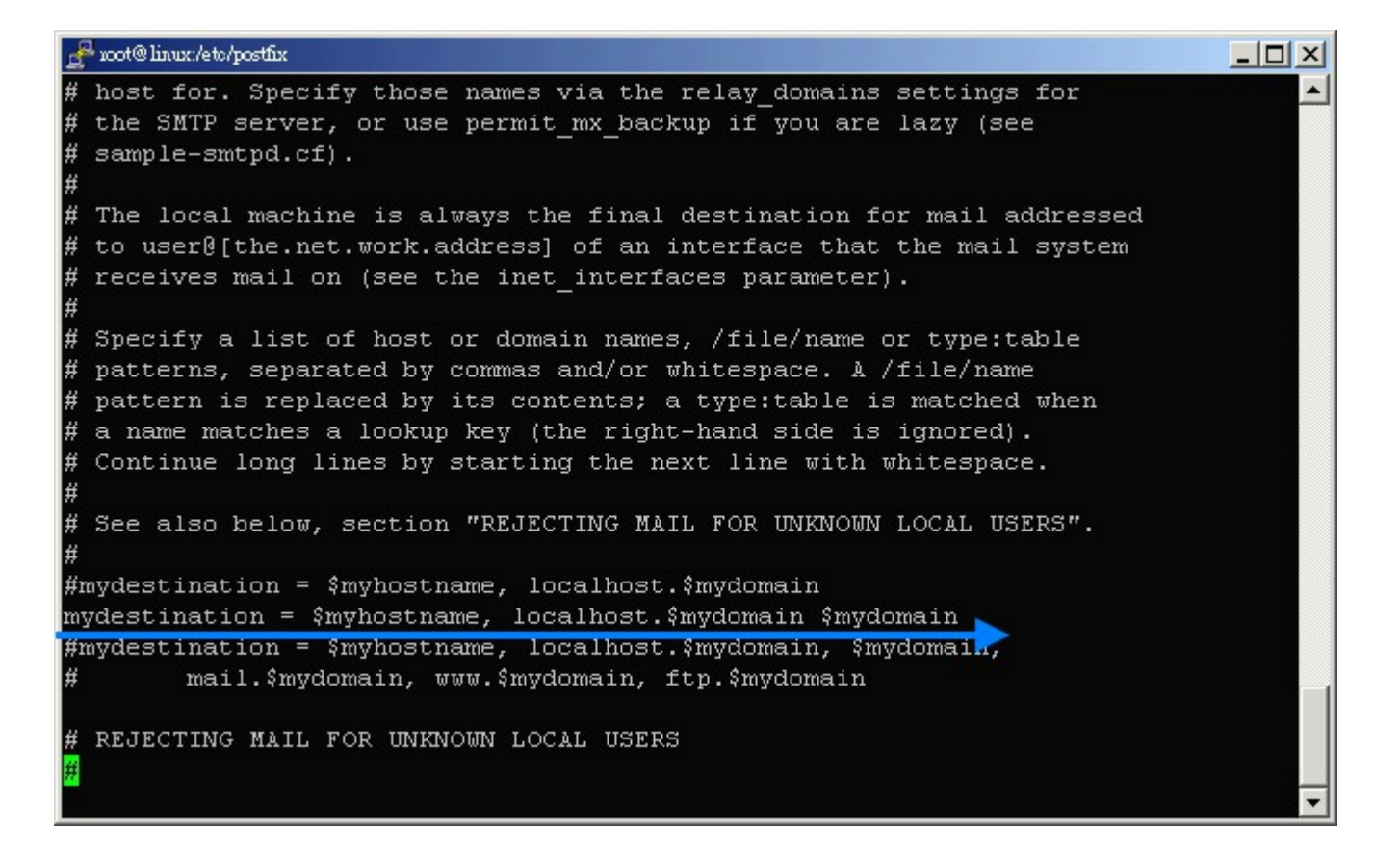

#### VI. 修改好後存檔並重新啟動

(啟動命令[root@linux postfix]# /etc/rc.d/init.d/postfix restart)

Open Webmail + postfix + POP3(imap) Setup Step [<u>Opwn WebMail</u>] :

- 3. [root@linux /]# cd /root
- 4. [root@linux root]# wget http://ftp.redhat.com/pub/redhat/linux/9/en/os/i386/RedHat/RPMS/httpd-2.0.4 0-21.i386.rpm
- 5. [root@linux root]# wget http://ftp.redhat.com/pub/redhat/linux/9/en/os/i386/RedHat/RPMS/httpd-devel -2.0.40-21.i386.rpm
- 6. [root@linux root]# wget http://ftp.redhat.com/pub/redhat/linux/9/en/os/i386/RedHat/RPMS/httpd-man ual-2.0.40-21.i386.rpm
- 7. [root@linux root]# wget http://ftp.redhat.com/pub/redhat/linux/9/en/os/i386/RedHat/RPMS/libtool-1.4. 3-5.i386.rpm
- 8. [root@linux root]# wget http://ftp.redhat.com/pub/redhat/linux/9/en/os/i386/RedHat/RPMS/autoconf-2. 57-3.noarch.rpm

- 9. [root@linux root]# wget http://ftp.redhat.com/pub/redhat/linux/9/en/os/i386/RedHat/RPMS/automake-1.6.3-5.noarch.rpm
- 10. [root@linux root]# wget http://ftp.redhat.com/pub/redhat/linux/9/en/os/i386/RedHat/RPMS/m4-1.4.1-1 3.i386.rpm
- 11. [root@linux root]# rpm -ivh httpd-2.0.40-21.i386.rpm
- 12. [root@linux root]# rpm –ivh httpd-devel-2.0.40-21.i386.rpm
- 13. [root@linux root]# rpm -ivh httpd-manual-2.0.40-21.i386.rpm
- 14. [root@linux root]# rpm –ivh libtool-1.4.3-5.i386.rpm
- 15. [root@linux root]# rpm -ivh autoconf-2.57-3.noarch.rpm
- 16. [root@linux root]# rpm –ivh automake-1.6.3-5.noarch.rpm
- 17. [root@linux root]# rpm –ivh m4-1.4.1-13.i386.rpm

==(上列 4~17 是為 Linux 下載 / 安裝 Web Server 所需之額外相關套件)安裝完 httpd 後, 請修改 httpd 之部份權限==

- 18. [root@linux root]# cd /etc/httpd/conf
- 19. [root@linux conf]# vi httpd.conf

(開始修改 httpd 的組態)

### (請找到原為# User apache 及 # Group apache,改成(或加入) User nobody 及

#### Group nobody )

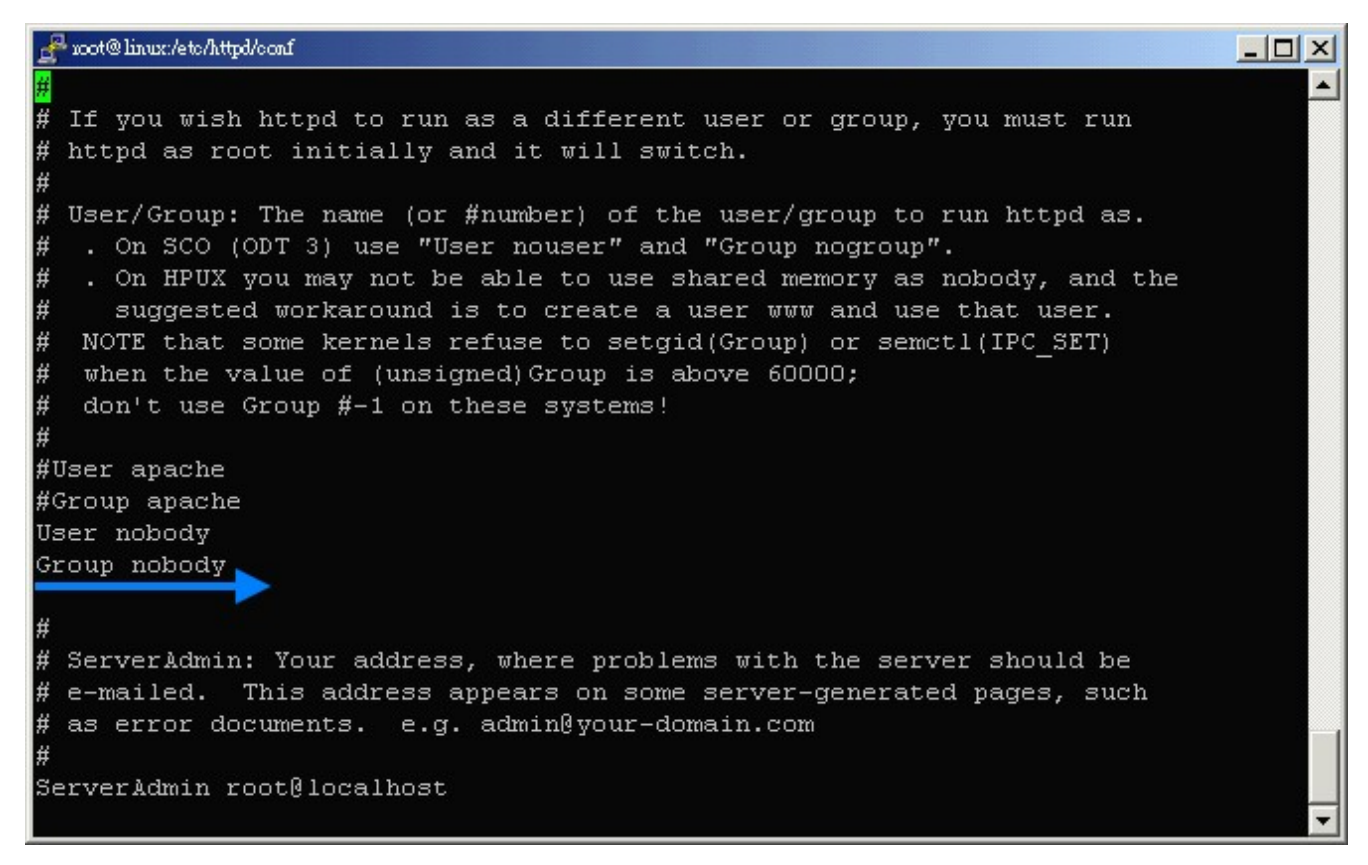

(請打<u>:?ScriptAlias /cgi-bin "/home/www/cgi-bin"</u>, 增加下面幾行

```
<Directory "/home/www/cgi-bin">
AllowOverride All
```

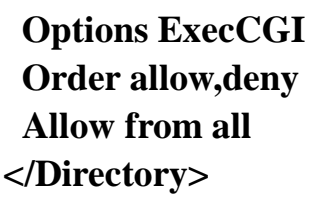

)

| 🛃 zoot@linux:/eto/httpl/conf                                                                                                    | × |
|----------------------------------------------------------------------------------------------------|---|
| <pre>/ IfModule&gt; # # # ScriptAlias: This controls which directories contain server scripts. # ScriptAliases are essentially the same as Aliases, except that # documents in the realname directory are treated as applications and # run by the server when requested rather than as documents sent to the client. # The same rules about trailing "/" apply to ScriptAlias directives as to # Alias. # ScriptAlias /cgi-bin/ "/var/www/cgi-bin/"</pre> | • |
| <pre><directory "="" cgi-bin"="" home="" www=""> AllowOverride All Options ExecCGI Order allow,deny Allow from all </directory></pre>                                                                                                    |   |
| <lfmodule mod_cgid.c=""><br/>#<br/># Additional to mod_cgid.c settings, mod_cgid has Scriptsock <path><br/># for setting UNIX socket for communicating with cgid.</path></lfmodule>                                                                                                    | • |

- 20. [root@linux conf]# cd /mnt/cdrom/Openwebmail
- 21. [root@linux openwebmail]# rpm -ivh openwebmail-2.00-20030408.i386.rpm

#### (安裝完成後要切換目錄去修改 openwebmail 參數檔)

- 22. [root@linux openwebmail]# cd /var/www/cgi-bin/openwebmail/etc
- 23. [root@linux etc]# vi openwebmail.conf

(修改 dbmopen\_ext 後參數為%dbm\_ext%; dbmopen\_haslock 後參數為 yes;

default\_language 後參數為 zh\_TW.Big5; default\_iconset 後參數為

**Cool3D.Chinese.Traditional**)

| 🛃 100t@linux:/vau/www/cgi-bin/openwe) | omsil/etc                    |  |
|---------------------------------------|------------------------------|--|
| # 2003/04/08 tchung@op                | enwebmail.org                |  |
|                                       |                              |  |
| domainnames                           | auto卜這裡建議手動改成自己的domain       |  |
| auth_module                           | auth_unix.pl                 |  |
| mailspooldir                          | /var/mail                    |  |
| # To check the correct                | values for dbm options:      |  |
| # 1) cd /var/www/cgi-b                | in/openwebmail               |  |
| <pre># 2) ./openebmail-tool</pre>     | . <u>plinit'</u>             |  |
| dbm ext                               | db                           |  |
| dbmopen ext                           | %dbm ext%                    |  |
| dbmopen haslock                       | yes                          |  |
| ow cgidir                             | /var/www/cgi-bin/openwebmail |  |
| ow_cgiurl                             | /cgi-bin/openwebmail         |  |
| ow_htmldir                            | /var/www/data/openwebmail    |  |
| ow htmlurl                            | /data/openwebmail            |  |
| logfile                               | /var/log/openwebmail.log     |  |
| spellcheck                            | /usr/bin/aspell              |  |
| default_language                      | zh_TW.Big5                   |  |
| help_url                              | GGGHETh OK GGG               |  |
| help_text                             | 000HELP_TEXT000              |  |
|                                       |                              |  |
| # These are my persona                | l preferences                |  |
| #default_iconset                      | Cool3D.English               |  |
|                                       |                              |  |

| 🚰 100t@linux:/vai/www/cgi-bin/openwebmail/etc                                           |                                                                     |          |
|-----------------------------------------------------------------------------------------|---------------------------------------------------------------------|----------|
| help_text 000HELP_                                                                      | TEXT000                                                             | <u> </u> |
| # These are my personal preferen                                                        | ces                                                                 |          |
| #default iconset                                                                        | Cool3D.English                                                      |          |
| default iconset                                                                         | Cool3D.Chinese.Traditional                                          |          |
| default confirmmsgmovecopy                                                              | no                                                                  |          |
| default moveoldmsgfrominbox                                                             | no                                                                  |          |
| default replywithorigmsg                                                                | at end                                                              |          |
| default refreshinterval                                                                 | 5                                                                   |          |
| default ctrlposition folderview                                                         | bottom                                                              |          |
| default ctrlposition msgread                                                            | bottom                                                              |          |
|                                                                                         |                                                                     |          |
| <default signature=""></default>                                                        |                                                                     |          |
|                                                                                         |                                                                     |          |
| Open WebMail Project (http://ope                                                        | nwebmail.org)                                                       |          |
|                                                                                         |                                                                     |          |
|                                                                                         |                                                                     |          |
| <page footer=""></page>                                                                 |                                                                     |          |
| <a href="%ow htmlurl%/openwebmai&lt;/td&gt;&lt;td&gt;l.html" target=" blank">%name%</a> |                                                                     |          |
| version %version%                                                                       | ana arka anti - kasha arka arka - an iza taa maraka misika a muta s |          |
| <pre> </pre>                                                                            |                                                                     |          |
| <a accesskey="H" href="%help url&lt;/td&gt;&lt;td&gt;%" target=" help">%help text%?</a> |                                                                     |          |
|                                                                                         |                                                                     |          |
|                                                                                         |                                                                     |          |

24. [root@linux etc]# vi openwebmail.conf.default

(修改如下圖所示,第一個是 domainname 改為你目前用的 Domain[原本是 Auto,

會自動設定為 hostname.domain]; 第二個是 dbmopen\_ext 後參數為%dbm\_ext%;

### dbmopen\_haslock 後參數為 yes)

| 🚰 100t@linux:/vau/www/cgi-bin/openwe | bmail/etc                       |    |
|--------------------------------------|---------------------------------|----|
|                                      |                                 | 88 |
| domainnames                          | mac-tech.idv.t <mark>w</mark> 📐 | 88 |
| smtpserver                           | 127.0.0.1                       | 88 |
| smtpport                             | 25                              | 88 |
| smtpauth                             | no                              | 3  |
| virtusertable                        | /etc/mail/virtusertable         | 8  |
| auth_module                          | auth_unix.pl                    | 88 |
| auth_withdomain                      | no                              | 88 |
| auth_domain                          | auto                            | 88 |
| mailspooldir                         | /var/mail                       | 8  |
| use_hashedmailspools                 | no                              | 8  |
| use_syshomedir                       | yes                             | 88 |
| create_syshomedir                    | no                              | 88 |
| use_homedirspools                    | no                              | 88 |
| homedirspoolname                     | Mailbox                         | 30 |
| homedirfolderdirname                 | mail                            | 8  |
| use_dotlockfile                      | no                              | 88 |
| dbm_ext                              | .db                             | 88 |
| dbmopen_ext                          | %dbm_ext%                       | 女  |
| dbmopen_haslock                      | yes                             | 搜  |
| deliver_use_GMT                      | no                              | 曲  |
| savedsuid_support                    | yes                             |    |
|                                      |                                 | Ø  |
|                                      |                                 | -  |

|                                     |                                                | III TATI |
|-------------------------------------|------------------------------------------------|----------|
| 💤 100t@linux:/vsu/www/cgi-bin/openw | ebmail/etc                                     |          |
|                                     |                                                | 88       |
| # openwebmail system o              | configuration                                  | 88       |
|                                     |                                                | 88       |
| ow cgidir                           | /usr/local/www/cgi-bin/openwebmail             | 8        |
| ow cqiurl                           | /cgi-bin/openwebmail                           | 8        |
| ow htmldir                          | /usr/local/www/data/openwebmail                | 88       |
| ow htmlurl                          | /openwebmail                                   | 88       |
| ow etcdir                           | %ow cgidir%/etc                                | 88       |
| ow stylesdir                        | %ow etcdir%/styles                             | 82       |
| ow langdir                          | %ow_etcdir%/lang                               | 8        |
| ow templatesdir                     | %ow_etcdir%/templates                          | 22       |
| ow holidaysdir                      | %ow_etcdir%/holidays                           | 88       |
| ow_sitesconfdir                     | %ow_etcdir%/sites.conf                         | 88       |
| ow_usersconfdir                     | %ow_etcdir%/users.conf                         | 88       |
| ow_usersdir                         | %ow_etcdir%/users                              | 32       |
| ow_sessionsdir                      | %ow_etcdir%/sessions                           | 8        |
|                                     |                                                | 88       |
| start_url                           | %ow_cgiurl%/openwebmail.pl                     | 88       |
| ico_url                             | <pre>%ow htmlurl%/images/openwebmail.ico</pre> | ţ        |
| logo_url                            | %ow_htmlurl%/images/openwebmail.gif            | 搜        |
| logo_link                           | http://openwebmail.org/                        | 血        |
| help_url                            | UUUHELP_URLUUU                                 |          |
| help_text                           | 000HELP_TEXT000                                | Ø        |
|                                     |                                                |          |

-

(第三個是 logo\_url & logo\_link,這一項就是看自己要不要設定^^)

| 🛃 100t@linux:/vau/www/cgi-bin/openweb | mail/etc |                  |                    | - 🗆 🖾     |
|---------------------------------------|----------|------------------|--------------------|-----------|
| about_info_client                     |          | yes              |                    | 8         |
| xmailer_has_version                   |          | yes              |                    | 88        |
| xoriginatingip_has_user               | id       | yes              |                    | 8         |
|                                       |          |                  |                    | 88        |
| enable_setfromemail                   | yes      |                  |                    |           |
| enable_autoreply                      | yes      |                  |                    | 8         |
| enable_setforward                     | yes      |                  |                    | 86        |
| enable_strictforward                  | no       |                  |                    | 8         |
| enable_stationery                     | yes      |                  |                    | 82        |
| enable_smartfilters                   | yes      |                  |                    | 3         |
| enable_calendar                       | yes      |                  |                    | 8         |
| enable_webdisk                        | yes      |                  |                    | 88        |
| enable_sshterm                        | yes      |                  |                    | 188       |
| enable_vdomain                        | no       |                  |                    | 88        |
| onchio non?                           | TOO      |                  |                    | 8         |
| enable_pops                           | yes      |                  | Neur corner demain |           |
| delnon3meil bu defeult                | your_se. | LVEL,            | Your_server.domain |           |
| delpop3mail_by_derault                | yes      |                  |                    | 80        |
| derpopsmarr_nraden                    | 110      |                  |                    |           |
| pop3 authserver                       | localho: | st               |                    | 見         |
| pop3 authport                         | 110      |                  |                    | <u> –</u> |
| getmail_from_pop3_auths               | erver    | n <mark>o</mark> |                    | Ø         |

第四個是 enable\_setfromemail、 enable\_autoreply、 enable\_setforward、

enable\_strictforward、enable\_stationery、enable\_smartfilters、enable\_calendar、 enable\_webdisk、enable\_sshterm、enable\_vdomain,以下將說明這幾個參數的用 途

- i. enable\_setfromemail:????(目前功能未測試出來,建議用預設值 yes)
- iii. enable\_setforward:???(目前功能未測試出來,建議用預設值 yes)
- iv. **enable\_strictforward** :
- v. enable\_stationery :
- vi. enable\_smartfilters :
- vii. enable\_calendar :

- viii. enable\_webdisk:是否要啟用 WebDisk's Icon,讓登入使用者可以將自 己的 mail Box 當作是 Web HDD(我個人建議是不要用,除非你的硬碟 空間真的非常的大!)
  - ix. enable\_sshterm:是否要啟用 SSH's Icon,可以讓登入使用者再透過
     SSH Client(有點類似 Telnet)登入到本地 Server,個人建議也是把它關
     掉。
- x. enable\_vdomain:????(目前功能未測試出來,建議用預設值 yes)
- )
- 25. [root@linux etc]# cd /root
- 26. [root@linux root]# wget http://ftp.redhat.com/pub/redhat/linux/9/en/os/i386/RedHat/RPMS/perl-suidpe rl-5.8.0-88.i386.rpm
- 27. [root@linux root]# wget http://openwebmail.com/openwebmail/download/redhat/rpm/packages/rh9/per l-CGI-2.81-88.i386.rpm
- 28. [root@linux root]# wget http://openwebmail.com/openwebmail/download/redhat/rpm/packages/rh9/per l-Text-Iconv-1.2-RH80.i386.rpm
- 29. [root@linux root]# rpm -ivh perl-suidperl-5.8.0-88.i386.rpm
- 30. [root@linux root]# rpm -ivh perl-CGI-2.81-88.i386.rpm
- 31. [root@linux root]# rpm –ivh perl-Text-Iconv-1.2-RH80.i386.rpm ==(上列 26~31 是為 Linux 下載 / 安裝 Open Webmail 所需之額外相關套件)==
- 32. [root@linux root]# cd /usr/bin
- 33. [root@linux bin]# chown -R root:mail suidperl
- 34. [root@linux bin]# chmod 4555 suidperl
- 35. [root@linux openwebmail]# ./openwebmail-tool.pl -init

\_\_\_\_\_

Open Webmail + postfix + POP3(imap) Setup Step [ **<u>IMAP Server(POP3)</u>**]:

- 36. [root@linux openwebmail]# cd /root
- 37. [root@linux root]# wget http://ftp.redhat.com/pub/redhat/linux/9/en/os/i386/RedHat/RPMS/imap-2001a-18.i 386.rpm
- 38. [root@linux root]# wget http://ftp.redhat.com/pub/redhat/linux/9/en/os/i386/RedHat/RPMS/xinetd-2.3.10-6.i 386.rpm

39. [root@linux root]# rpm –ivh xinetd-2.3.10-6.i386.rpm
 (注意!這個跟 imap 是關聯套件,所以在安裝 imap 前建議先下達 rpm –qa
 xinetd\* 看看是否有安裝,如果有安裝,可以在下載後下達

[root@linux root]# rpm -Uvh xinetd-2.3.10-6.i386.rpm,以升級 xinetd)

40. [root@linux root]# rpm -ivh imap-2001a-18.i386.rpm (這邊安裝完整後不用特別

設定,但記得到 Setup 中把 pop2 & pop3 設\*,方可在重開後就執行)

\_\_\_\_\_\_

恭喜,裝到這邊基本上 MAIL 應該都可以 Run 了,快來測試自己的郵件主機吧

測試方式

1. SMTP :

[root@linux /]# Telnet localhost 25

看是否有出現如下圖上方的訊息

2. POP3

[root@linux /]# Telnet localhost 110

看是否有出現如下圖下方的訊息

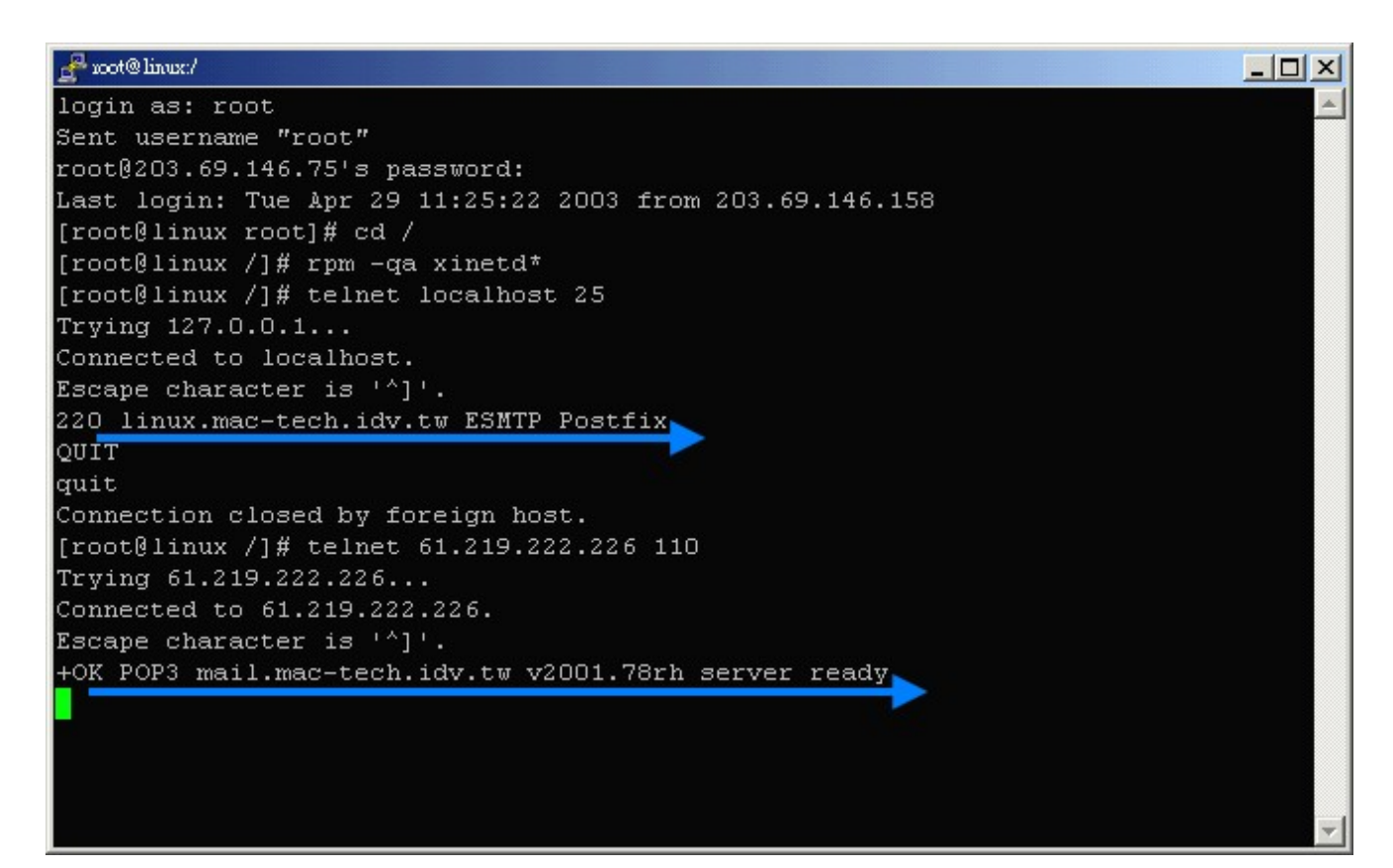

#### 3. WebMail

請隨便找一台有瀏覽器且可連到這台 Server 的電腦,在 URL 列打入 http://Server

IP/cgi-bin/openwebmail/openwebmail.pl 看是否有出現下方的歡迎畫面,如果有代表

您的 WebMail 已經正常。

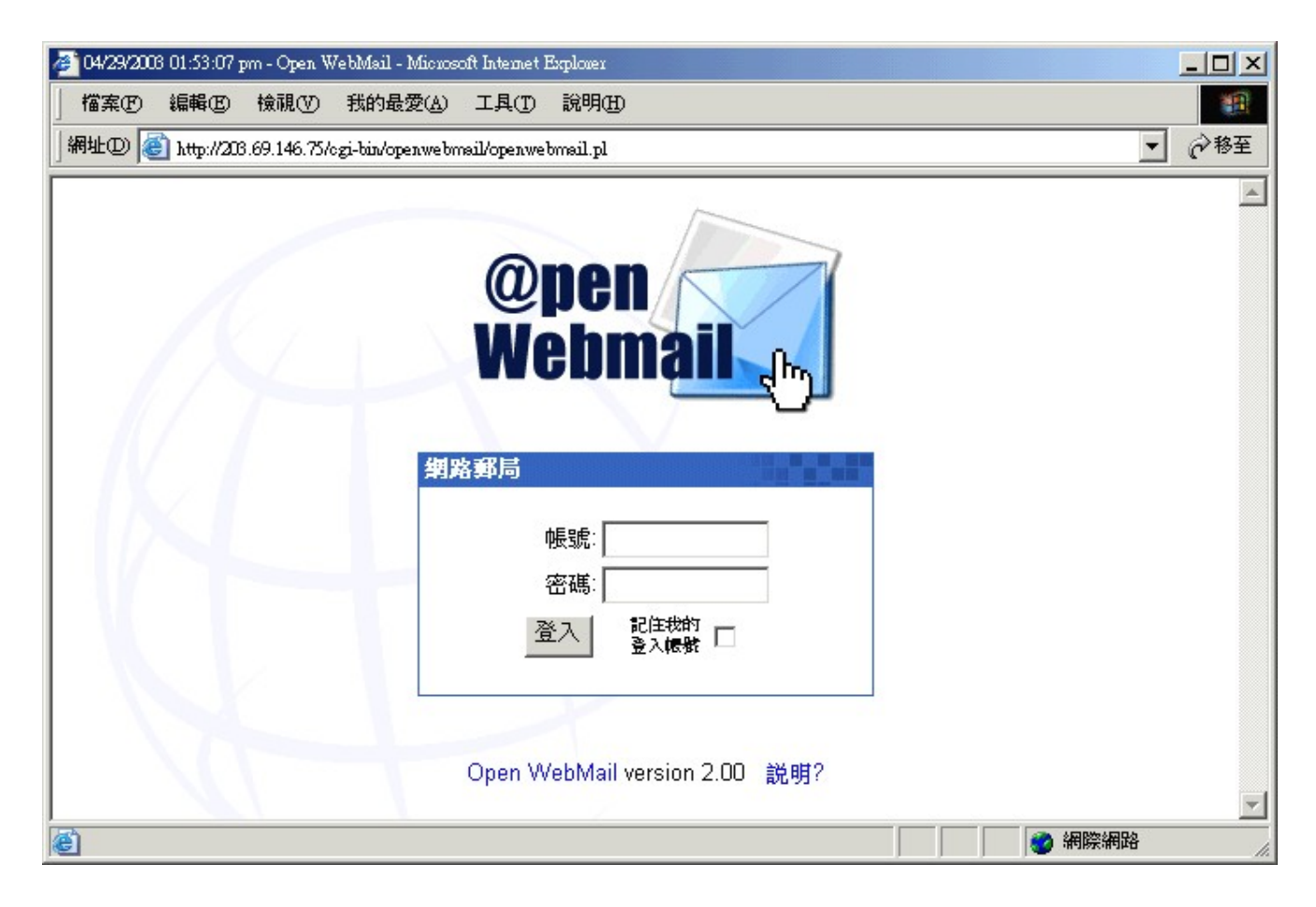